## **CALL TO ORDER**

President Moore called College Council to session at 2:03 p.m.

#### ATTENDEES

#### **Council Members Present:**

Mary-Rita Moore, Erica Baffa, Christopher Clem, Dayanne Figueroa, Dr. Michael Flaherty, Mike Garrity, Audrey Jonas, Kevin Li, James Malarski, Hilary Meyer, Susan Rohde, Dr. Purva Rushi, Shelley Tiwari

Absent: Elise Rapala

**Others Present**: Joe Klinger, Derrell Carter, Jean M. Dugo, Jodi Koslow Martin, Brenda Jones Watkins, Humberto Espino, Rebecca Hernandez-Chavez, John Lambrecht, Lauren Kosrow, Aligia Kapascioz, Tim Nystrom, Erin Stapleton-Corcoran, Linda Wilkins, Manny Uribe Espin, Susan Campos, Kurian Tharakunnel, Denise Jones

#### **APPROVAL OF MINUTES**

Dr. Michael Flaherty made a motion to approve the minutes of the August 26 College Council meeting, seconded by Mike Garrity. The motion carried unanimously by voice vote.

#### HOT TOPICS

None.

## **OPERATIONAL ASSEMBLY**

Mike Garrity reported the group had the first meeting of FY20 on September 9 and provided the following highlights. **Operational Assembly** is reviewing membership and establishing goals for this year. **Academic Affairs** reported they recently filled seven dean and coordinator positions. **Guided Pathways** continues finalizing Steering Committee membership. **Student Affairs** reported that Ken Smith the New Director of Admissions began in August. **Diversity Committee** will begin meeting in September. They are looking to engage with an external consultant this year to help guide efforts on campus. **Research** reported all compliance reporting were submitted on time in FY2019. The annual program review is complete and they are moving to fill their vacant Sr. Data Analyst position. Triton College Alumni Association Glow Golf Outing was held on September 6 with its largest number turnout this year. All proceeds will benefit the Alumni Legacy student scholarships.

Hilary Meyer asked Mike Garrity if he could provide an update to Council on the new email banner warnings. Mike stated this is becoming standard practice in many organizations. The banner alerts individuals to the fact that an email is generated from outside the Triton College email system. This is being done to prevent users from clicking on phishing emails that capture the user's credentials. The message may evolve, and IT is adding exceptions to the rule for emails that we send ourselves from other platforms.

## COLLEGE COUNCIL Meeting Minutes

Erica Baffa asked if IT has received any negative feedback on the highlighting in yellow. A coworker mentioned they receive a significant number of emails outside of the Triton College email system from students, and it appears that all messages are urgent. Mike mentioned the individual can reach out to him and they can consider a change. However, that would defeat the purpose of alerting users to an outside email. IT will continue gathering feedback and implement changes as needed.

## ACADEMIC SENATE

Michael Flaherty reported Senate Committees had its first meeting of the school year on September 11 and highlighted the following. College Curriculum Committee is considering the General Education Core Curriculum (GECC) Certificate for students in AA or AS programs. Once a student has completed all of their general education requirements they will receive the certificate. It will help to promote a goal for students and the College will be able to include this as a completion. The committee continues working on general education outcomes. Dr. Flaherty acknowledged all the great work Julianna Murphy is doing leading the efforts. Academic Scholastic and Standards Committee reported that the Grade Change Policy modifications has been approved by the Board of Trustees. Assessment Committee continues its work with Student Learning Outcomes. Technology Advisory Distance Ed (TADEC) Committee is seeking a chair. Additionally online peer review may becoming part of the Curriculum committee. New Business – Senate brought forth a vote to change Senate bylaws regarding the appointment of faculty to committees. The original bylaws state that the President of the Faculty Union appoints faculty members to committees. This has not been the practice for a few years. The vote is to eliminate the wording to reflect the current practice and allow chairs to appoint committee members. Senate Chairs continue to discussion removing committee members for non-participation.

## STUDENT SUCCESS

Shelley Tiwari provided an update on Guided Pathways and the College is in the final stage of selecting the Steering Committee. Communication will go out this week to faculty via email and the College Community via Triton Today. The initial step for the Steering Committee will be to attend the Achieve the Dream (ATD) - Holistic Student Support Institute on October 1<sup>st</sup> to 4<sup>th</sup>. This Institute will serve as retreat for the committee as they begin their work on Guided Pathways. ATD Coach Visit will be held on October 16 and 17. One of the coaches has expert level knowledge on Guided Pathways and has helped Colleges from beginning to end with the process. Shelley will share the agenda with Council once it is finalized.

## OLD BUSINESS

## COLLEGE COUNCIL GOALS

President Moore invited Dr. Rushi to lead the continued discussion on the FY20 College Council goals. The current version was updated based on the feedback from last month's Council meeting. The updated version is as follows:

## FY20 College Council Goals - Draft

Council will provide oversight on the preparation of the HLC focused visit on assessment.

Council will provide feedback on Guided Pathways planning.

Council will strengthen communication from Council representatives.

Christopher Clem feels the group spent a large part of the July College Council Retreat working on SMART goals and they are still missing from this version. He does like new structure of the goals, even though they are still vague. Dr. Rushi has created FY 20 draft addendum that lists outcomes and assessment and she shared some examples. President Moore asked Council how they want to move forward and do they want to consider the other detail before we adopt the new goals. Council would like to see the addendum and President Moore asked Dr. Rushi to share it on the Blackboard shell and continue the conversation between meetings. President Moore thanked Council for the additional feedback and anticipated finalizing the goals at the October meeting.

## **NEW BUSINESS**

President Moore invited John Lambrecht to demonstrate the new Operations & Maintenance Work Order Request System. AVP Lambrecht and Rebecca Hernandez-Chavez walked Council through the process to complete a work order online. The system is available via the following link: <u>http://wr1.tsportal.net/tritonwebrequest/Login.aspx</u> or it can be accessed on the Triton Portal under Employee Resources – Facilities – Work Order Request.

Current users include: Administrators, College Council, Campus Quality and department Administrative Assistants and/or Office Managers. Operations & Maintenance is working on adding all Faculty to the system. If an employee would like credentials please send an email to <u>maintenance@triton.edu</u>. The presentation is attached that can be used as a tutorial to walk users through the process of electronically submitting a work order request.

After the presentation, Council members shared their feedback and thoughts on the new system. John Lambrecht asked Council to share any additional feedback to help improve the system.

## Follow up from Council Election

The Council has completed a cycle of electing members. In May, the Council discussed assessing the process at the start of the Academic year. President Moore wanted to take this time to discuss the need for any changes to the document created in November 2016.

Dr. Flaherty feels it is an efficient process and believes that faculty has the most convenient way to communicate. Christopher Clem liked the current process but asked if each employee group

can follow the process. President Moore reminded Council that we have conducted an election for each employee group, while they may have pursued alternative approaches, they all followed the process outlined in the Council Election process document. Council members shared their feedback and thoughts on the election process. A couple of grammar errors were identified by Council. Audrey Jonas felt clarification of certain terms regarding the announcement of the seat, absentee voting and runoff is needed.

Council agreed to form a sub-committee to discuss. The sub-committee members are Audrey Jonas, Jim Malarski, Erica Baffa, Hilary Meyer, and Dayanne Figueroa. Ms. Jonas will schedule the first meeting and will bring recommendations to a future Council meeting.

## NEXT MEETING

The next meeting of College Council is October 14, 2019, 2:00 p.m. – 4:00 p.m. in B-204/210.

#### ADJOURNMENT

Christopher Clem made a motion, seconded by Dr. Michael Flaherty, to adjourn the meeting. College Council was adjourned at 2:49 p.m.

/jf

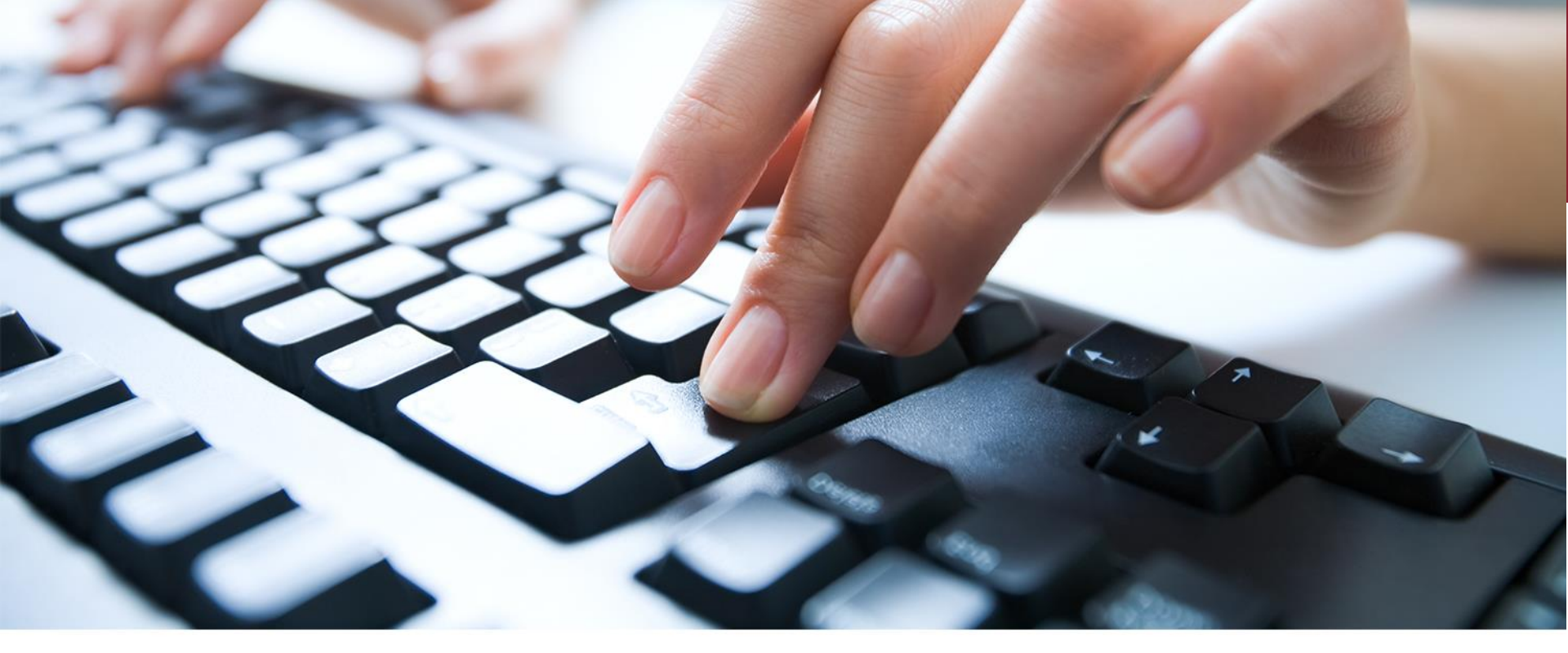

# **On-line Operations & Maintenance Work Order Request System Instructions**

John Lambrecht - Associate Vice-President of Facilities

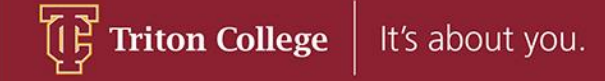

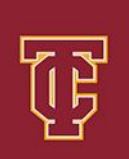

- There are a couple of ways to access the Work Order Request System.
- One way is to copy and save the following link:

http://wr1.tsportal.net/tritonwebrequest/Login.aspx

• Another way is to access it through the Triton Portal as shown on the following slides:

## Login to your Triton Portal through your normal process:

Click here to see the Board agenda. The Board meetings are open to the

public.

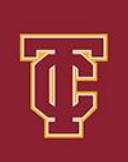

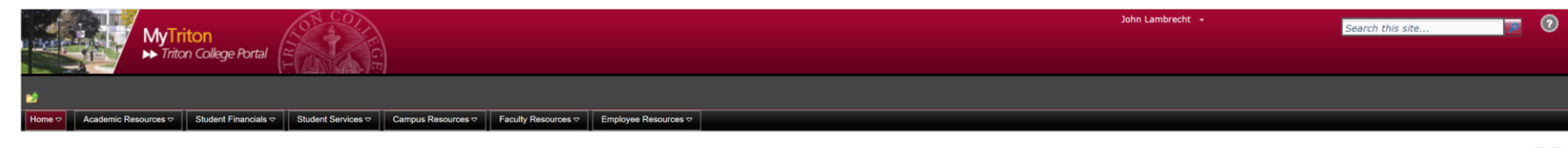

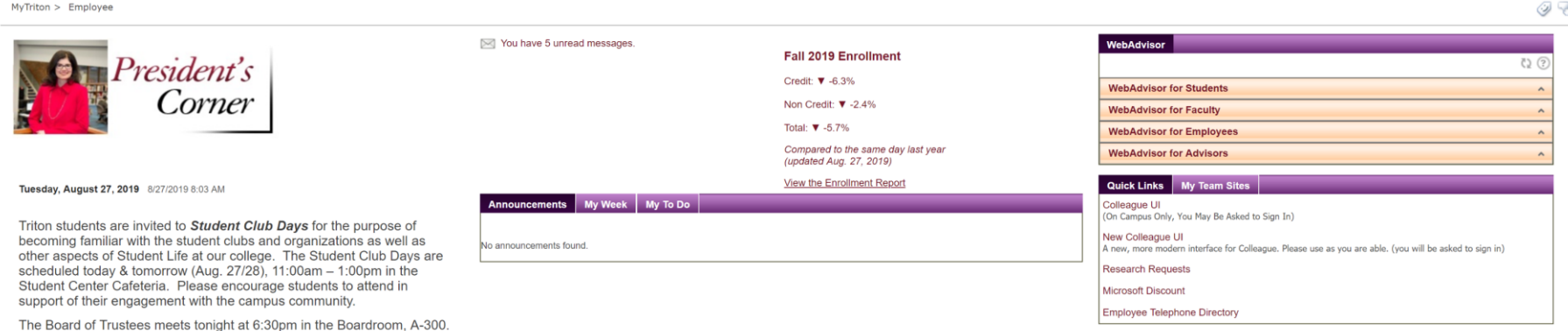

Feedback, Portal Tools and Help

## Select Facilities under the Employee Resource Tab:

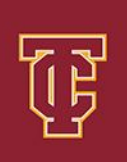

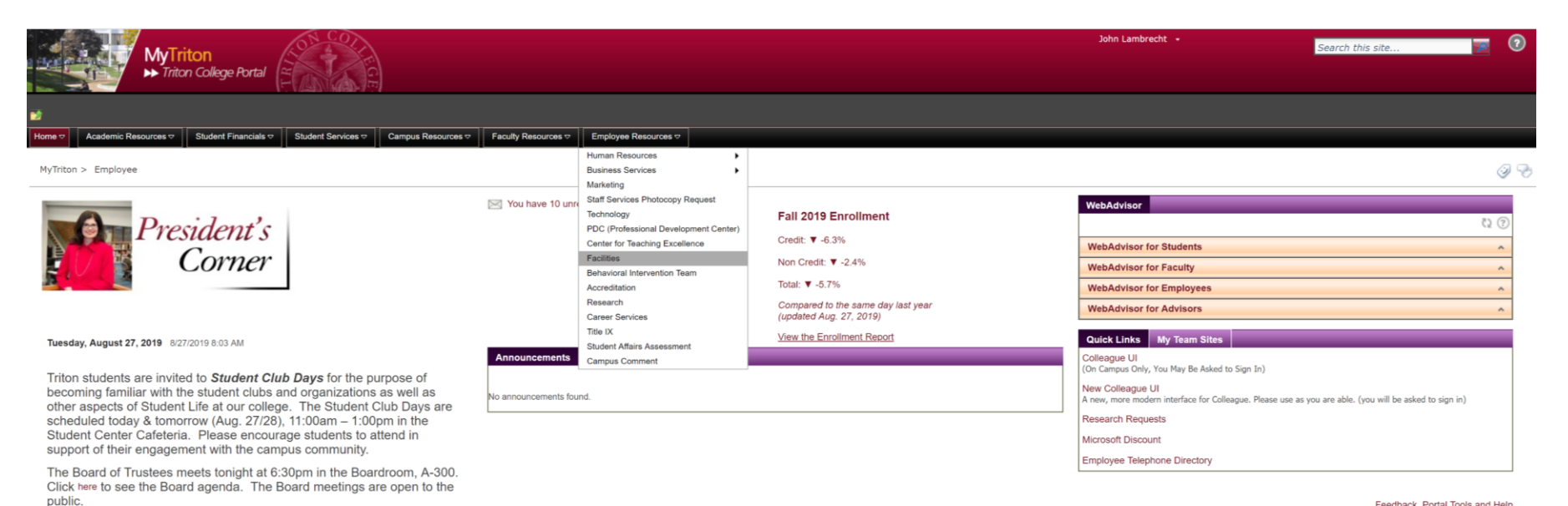

Feedback, Portal Tools and Help

## Click on the Work Order Request Link shown circled below:

There are no items to show in this view of the "Additional Info" list. To add a new item, click "New".

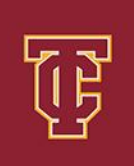

| MyTriton                                                                                                    |                                                                                |                                                           | John Lambrecht 🕒 | Search this site                                                                                                    |
|----------------------------------------------------------------------------------------------------|--------------------------------------------------------------------------------|-----------------------------------------------------------|------------------|----------------------------------------------------------------------------------------------------|
| Site Actions * 🔊<br>Home • Academic Resources • Student Financials •<br>NyTriton > Employee Resources > Facilities                                                                                                    | Student Services 🗢 Campus Resources 🗢                                          | Faculty Resources   Employee Resources                    |                  | @ <del>@</del>                                                                                                    |
| Facilities / Operations & Maintenance Operations & Maintenance Department O-100 maintenance@thton.edu (708) 456-0300, Ext. 3210 Unh Lambrecht Associate Vice President of Facilities phnaimbrecht@pithon.edu (708) 456-0300, Ext. 3038 Verti Milles Associate Director of Facilities averinnies@thton.edu (708) 456-0300, Ext. 3038 John Knox Construction Manager | Triton O and M Logo jpg                                                        | Requests for services can be submitted several ways:      |                  | Announcements Tale Requests Add new announcement FAQ Question There are no items to show in this view of the "FAQ" list. To add a new item, click "New". Add new announcement |
| Consubclammager<br>johnknox@ittion.edu<br>(706) 455-0300_Ext.3547<br>Kirk Larsen<br>Kriarsen@itrion.edu<br>(708) 455-0300_Ext.3265<br>Steve Mazurek<br>Carpenter Shop Manager<br>stevernazurek@ittion.edu<br>(708) 455-0300_Ext.3890<br>Terry Spulak<br>Custodian Manager<br>terrencespulak@ittion.edu<br>(708) 455-030_Ext.3011                                   | Documents Name Setup Request Form New Construction or Re Additional Info Title | nabilitation Project Request Form and Instructions 100917 | Add document     | Work Order Request                                                                                                    |

Add new announcement

## Login Screen:

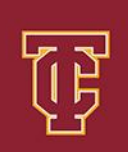

| Login             |                  |
|-------------------|------------------|
| User Login        | New User?        |
| Password          | Eorgot Password2 |
| Login Guest Login |                  |

© 1998-2018 MicroMain Corporation. All Rights Reserved. | Version 8.9.6632 (Rev 33212)

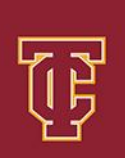

- If you're receiving this email then you have been set up with a temporary Login and Password to access the system.
- Your Login will be your first and last name together without space as it appears in your Triton email address but without the @triton.edu. It is not case sensitive.
- Your temporary Password is 123456. Enter your credentials and Click Login as shown circled in Red on the next slide:

## Login Screen:

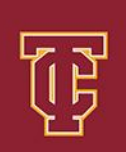

MICROMAIN

| Jser Login    | New User?        |
|---------------|------------------|
| johnlambrecht |                  |
| Password      | Europt Password? |
|               |                  |

© 1998-2018 MicroMain Corporation. All Rights Reserved. | Version 8.9.6632 (Rev 33212)

## Once your logged you'll see this screen.

## Follow the instructions on the next slides to change your password:

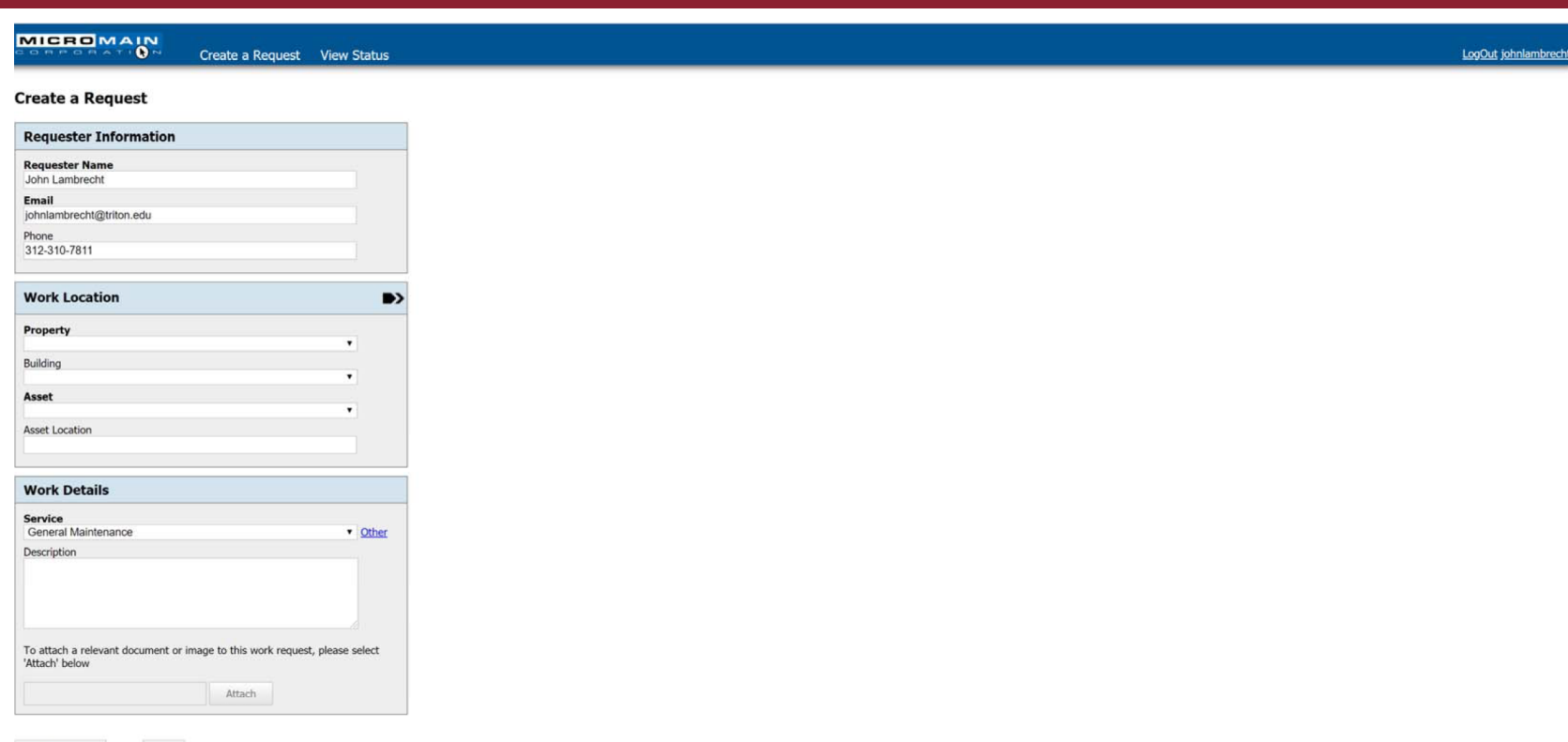

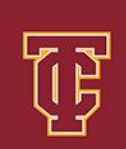

## Click on your username in the upper right corner of the screen:

| Create a Req                                                         | t View Status       |  |
|----------------------------------------------------------------------|---------------------|--|
| reate a Request                                                      |                     |  |
| Requester Information                                                |                     |  |
| Requester Name<br>John Lambrecht                                     |                     |  |
| Email<br>johnlambrecht@triton.edu                                    |                     |  |
| Phone<br>312-310-7811                                                |                     |  |
| Work Location                                                        | •>                  |  |
| Property                                                             |                     |  |
| Building                                                             | •                   |  |
| Asset                                                                | •                   |  |
| Asset Location                                                       | •                   |  |
|                                                                      |                     |  |
| Work Details                                                         |                     |  |
| Service<br>General Maintenance                                       | Other               |  |
| Description                                                          | - Statist           |  |
|                                                                      |                     |  |
|                                                                      |                     |  |
| To attach a relevant document or image to this work<br>Attach' below | uest, please select |  |
| Attach                                                               |                     |  |

F

Reset

F

## This is the settings page where you can update account information as well as change password:

| ۲                        | Create a Request | View Status | LogOut johnlambred |
|--------------------------|------------------|-------------|--------------------|
| ccount Settings          |                  |             | Help Contact       |
| Personal Information     |                  |             |                    |
| Last Name                |                  |             |                    |
| First Name               |                  |             |                    |
| Middle Name              |                  |             |                    |
| User Name                |                  |             |                    |
| johnlambrecht            |                  |             |                    |
| Update Account Can       | cel              |             |                    |
| User Password            |                  |             | -                  |
| Change Password          |                  |             |                    |
| Contact Information      |                  |             |                    |
| Email                    |                  |             |                    |
| johnlambrecht@triton.edu | Edit Delete      | (Primary)   |                    |
| Add an Email             |                  |             |                    |
| Phone                    |                  |             |                    |
| 312-310-7811             | Edit Delete      | (Primary)   |                    |
| Add a Phone              |                  |             |                    |
| 1                        |                  |             |                    |

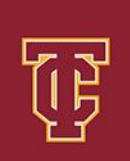

• The next slides will walk you through the process of entering and submitting an electronic work request:

## Select Property - Main Campus is the Only Option for this Category :

| Create a Request                                           | View Status               |
|------------------------------------------------------------|---------------------------|
| Create a Request                                           |                           |
| Pequester Information                                      |                           |
|                                                            |                           |
| John Lambrecht                                             |                           |
| Email                                                      |                           |
| Jonniambrecht@triton.edu Phone                             |                           |
| 312-310-7811                                               |                           |
|                                                            |                           |
| Work Location                                              | •>                        |
| Property                                                   |                           |
|                                                            | •                         |
| Main Campus                                                |                           |
| Asset                                                      |                           |
| Asset Location                                             |                           |
|                                                            |                           |
|                                                            |                           |
| Work Details                                               |                           |
| Service<br>General Maintenance                             | <ul> <li>Other</li> </ul> |
| Description                                                |                           |
|                                                            |                           |
|                                                            |                           |
|                                                            |                           |
| To attach a relevant document or image to this work reques | st, please select         |
| 'Attach' below                                             |                           |
| Attach                                                     |                           |

mbrech

## Select the Building where the Service is required:

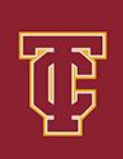

LogOut johnlambrecht

| Create a R                                                                                                    | equest view Status |  |  |
|----------------------------------------------------------------------------------------------------|--------------------|--|--|
| eate a Request                                                                                                |                    |  |  |
| equester Information                                                                                          |                    |  |  |
| equester Name                                                                                                 |                    |  |  |
| nail                                                                                                    |                    |  |  |
| one                                                                                                    |                    |  |  |
| 2-310-7811                                                                                                    |                    |  |  |
| ork Location                                                                                                  | •>                 |  |  |
| operty<br>lain Campus                                                                                         | T                  |  |  |
| ilding                                                                                                    | •                  |  |  |
| Building<br>thietic Field Buildings<br>Building<br>Building<br>ridge D to E Building<br>ridge E to F Building | 8                  |  |  |
| ridge F to G Building<br>Building<br>afeteria                                                                 |                    |  |  |
| Building<br>Building<br>Building<br>Building<br>Building                                                      | Other              |  |  |
| Building<br>Building<br>I Building<br>Building<br>Building                                                    | - elect            |  |  |
| building                                                                                                    | * elect            |  |  |

Submit Request

Reset

## Select Asset (Area) that best matches the request location. If none exists then select Miscellaneous:

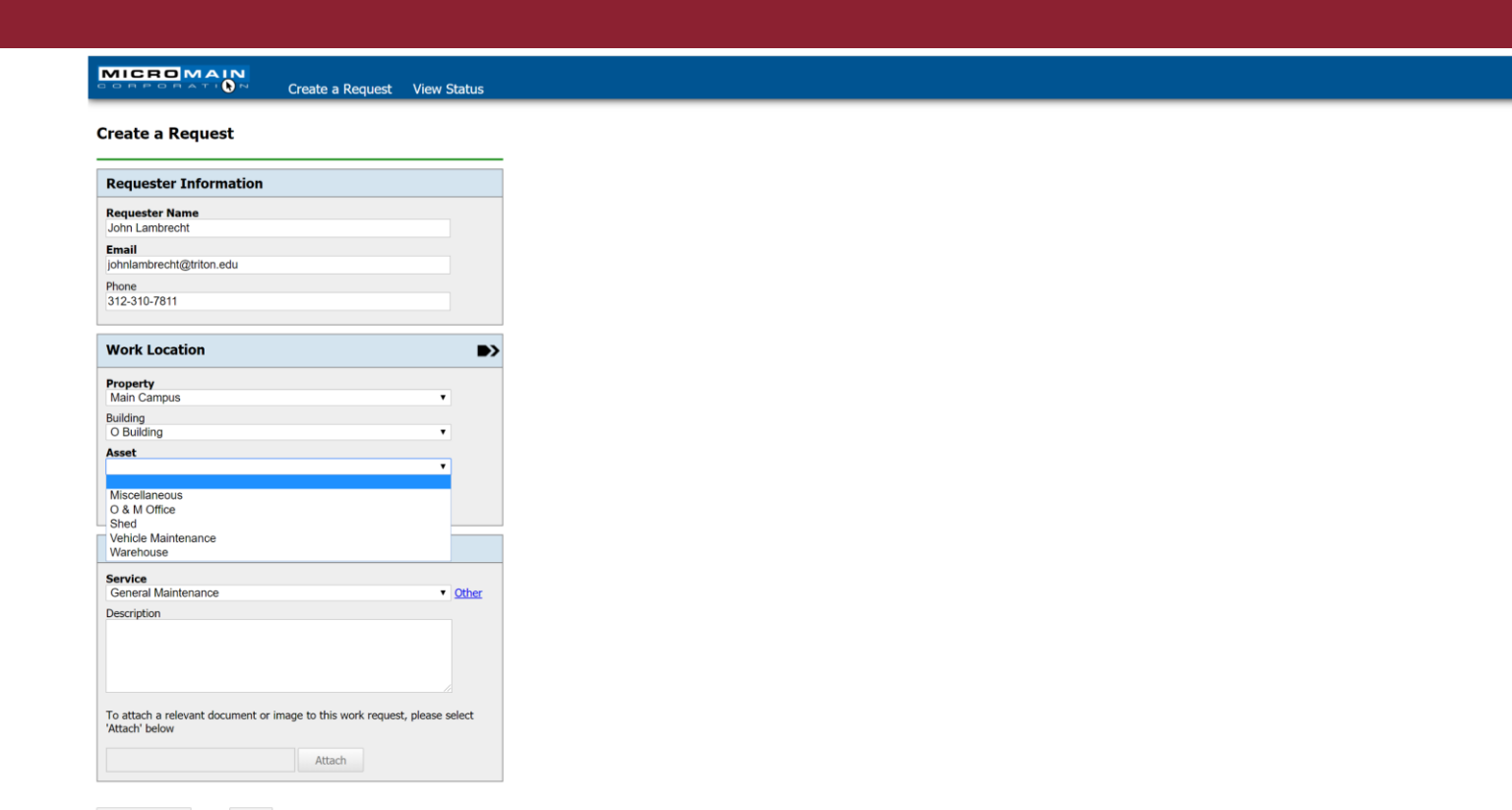

LogOut johnlambrech

Reset

## Enter Asset Location which is any additional details such as Room Number, Office Occupant, etc.

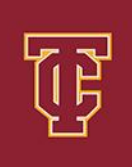

mbrecht

|                          | Pequest View Stal |    |
|--------------------------|-------------------|----|
|                          | Request view star | us |
|                          |                   |    |
|                          |                   |    |
| create a Request         |                   |    |
|                          |                   |    |
|                          |                   |    |
| Requester Information    |                   |    |
|                          |                   |    |
| Requester Name           |                   |    |
| John Lambrecht           |                   |    |
| Email                    |                   |    |
| ichalambrecht@triten.edu |                   |    |
| Johnanbrecht@inton.edu   |                   |    |
| Phone                    |                   |    |
| 312-310-7811             |                   |    |
|                          |                   |    |
|                          |                   |    |
| Work Location            |                   |    |
|                          |                   |    |
| Property                 |                   |    |
| Main Compute             |                   |    |
| Main Campus              | •                 |    |
| Building                 |                   |    |
| O Building               | •                 |    |

#### Work Details

Asset Location John Lambrecht's Office

Asset O & M Office

| General Maintenance                           | Other                                           |
|-----------------------------------------------|-------------------------------------------------|
| escription                                    |                                                 |
|                                               |                                                 |
|                                               |                                                 |
|                                               |                                                 |
|                                               |                                                 |
|                                               |                                                 |
|                                               |                                                 |
|                                               |                                                 |
| Fo attach a relevant documer<br>Attach' below | nt or image to this work request, please select |

٠

Select the Service Type that best describes your Work Request. If it's not listed click other to the right of the Window and type it in:

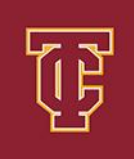

# Create a Request View Status LogOut

| Requester Name<br>John Lambrecht                                        |                  |       |
|-------------------------------------------------------------------------|------------------|-------|
| Email                                                                   |                  |       |
| johnlambrecht@triton.edu                                                |                  |       |
| Phone                                                                   |                  |       |
| Furniture Disposal<br>Furniture Move<br>Furniture Repair                | ^                |       |
| Furniture Request<br>General Maintenance<br>Glass Cleaning              |                  |       |
| HVAC System Failure<br>Insect / Bug Issue<br>Landscape Maintenance      | - 1              |       |
| Lights Out                                                              |                  |       |
| Miscellaneous<br>Moving Crate Delivery / Pickup<br>Office Move          |                  |       |
| Paint / Wall Repair<br>Paper Towel Dispenser Service<br>Power Outage    | - 1              |       |
| Refrigerator Service<br>Rodent Reported<br>Roof Leak                    |                  |       |
| Set Up Request For Event                                                | *                |       |
| General Maintenance                                                     | •                | Other |
| Jescription                                                             |                  |       |
| Fo attach a relevant document or image to this work re<br>Attach' below | equest, please s | elect |
| Attach                                                                  |                  |       |

## Enter a Description of the Work Request:

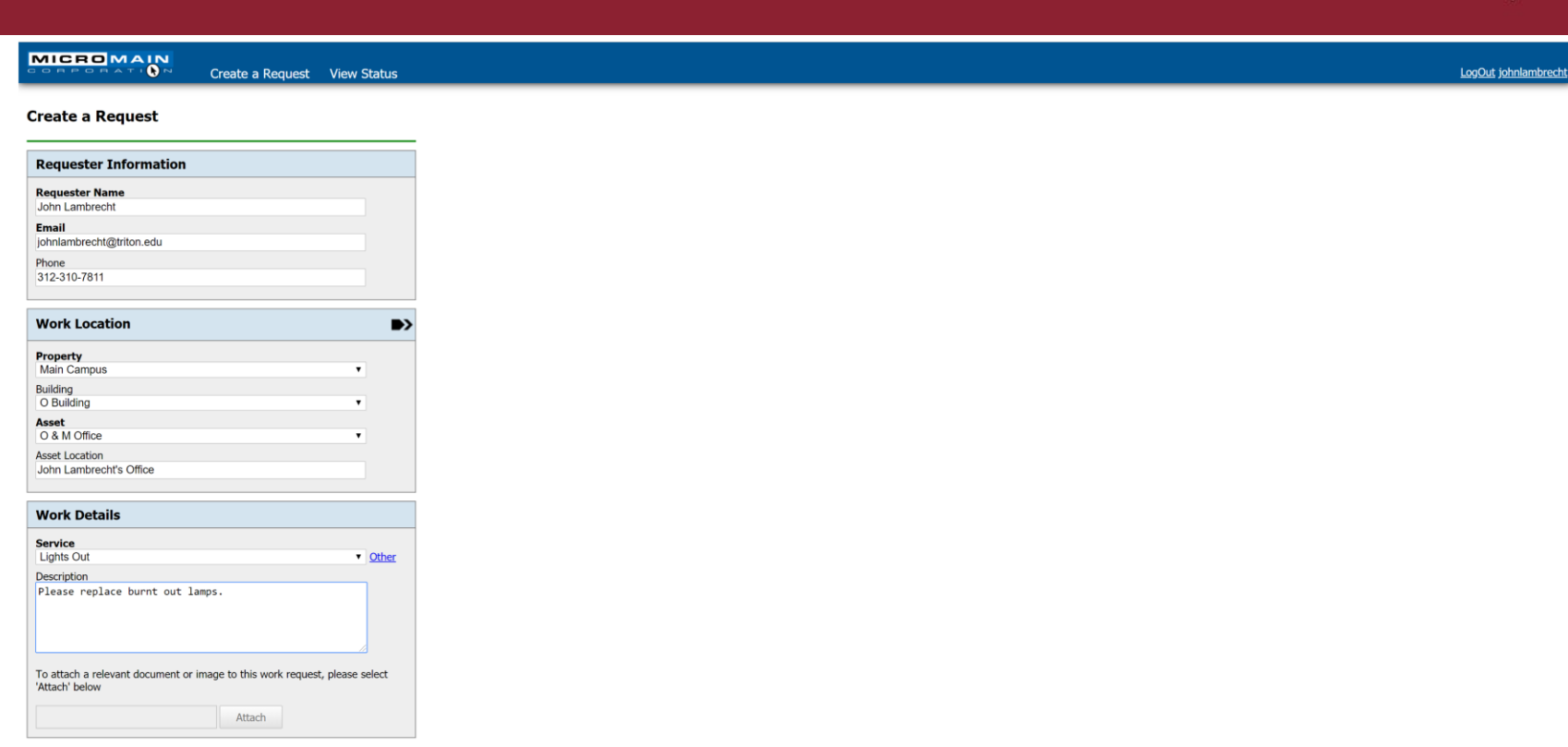

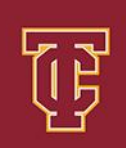

When relevant, a JPEG of PDF can be attached to the work order request such as a photo or a Setup Request by Clicking on the window next to the Attach Box and selecting the file from your file directory. A Green Dot to the Left of the File indicates a successful upload:

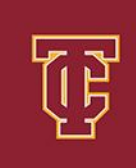

| MICRO MAIN                                         | Create a Request          | View Status      |
|----------------------------------------------------|---------------------------|------------------|
| Create a Request                                   |                           |                  |
| <b>Requester Information</b>                       |                           |                  |
| Requester Name<br>John Lambrecht                   |                           |                  |
| Email<br>johnlambrecht@triton.edu                  |                           |                  |
| Phone<br>312-310-7811                              |                           |                  |
| Work Location                                      |                           |                  |
| Property<br>Main Campus                            |                           | •                |
| O Building Asset                                   |                           | ¥                |
| O & M Office<br>Asset Location                     |                           | •                |
| John Lambrecht's Office                            |                           |                  |
| Work Details                                       |                           |                  |
| Service<br>Lights Out                              |                           | ▼ <u>Other</u>   |
| Description<br>Please replace burnt out la         | amps.                     |                  |
|                                                    |                           |                  |
| To attach a relevant document or<br>'Attach' below | image to this work reques | t, please select |
| John's Office Light Out 082719                     | Attach                    |                  |
| <ul> <li>John's Once Light Out 082719.</li> </ul>  | JPg                       |                  |

If You attempt to Attach a File that is the Wrong Format or Too Large in size, you will receive the Error Message shown below. When You Click OK to Exit the Error Message the File will appear but with a Red Dot next to it. This File Will Not transmit if a Red Dot is showing. To correct simply remove the File and Re-Attach a New File in a Correct Format or Reduced File Size.

| Create a Request                                                            | View Status        | wr1.tsportal.net says<br>Wrong Extension! | LogOut johnlambrech |
|-----------------------------------------------------------------------------|--------------------|-------------------------------------------|---------------------|
| Requester Information                                                       |                    |                                           |                     |
| Requester Name<br>John Lambrecht                                            |                    |                                           |                     |
| Email<br>johnlambrecht@triton.edu                                           |                    |                                           |                     |
| Phone<br>312-310-7811                                                       |                    |                                           |                     |
| Work Location                                                               | •                  |                                           |                     |
| Property<br>Main Campus                                                     |                    |                                           |                     |
| Building<br>O Building                                                      |                    |                                           |                     |
| Asset<br>O & M Office                                                       |                    |                                           |                     |
| Asset Location<br>John Lambrecht's Office                                   |                    |                                           |                     |
| Work Details                                                                |                    |                                           |                     |
| Service                                                                     |                    |                                           |                     |
| Lights Out                                                                  | Other              |                                           |                     |
| Please replace burnt out lamps.                                             |                    |                                           |                     |
| To attach a relevant document or image to this work reque<br>'Attach' below | est, please select |                                           |                     |
| Attach                                                                      |                    |                                           |                     |

Submit Reg

At this point you are ready to Submit your Work Request simply by clicking on the Submit Button at the bottom of the page. Once you Click Submit, your screen will change as shown below indicating that your Work Order has been Submitted Successfully.

| MICROMAIN<br>Create a Request View Status                                                                                                    |
|----------------------------------------------------------------------------------------------------|
| Create a Request                                                                                                    |
| Work order submitted successfully!<br><u>Click here to view this work request.</u><br>An email has been sent to your maintenance coordinator. |
| Requester Information                                                                                                    |
| Requester Name                                                                                                    |
| Email                                                                                                    |
| Phone                                                                                                    |
|                                                                                                    |
| Work Location                                                                                                    |
| Property                                                                                                    |
| Building                                                                                                    |
| Asset                                                                                                    |
| Asset Location                                                                                                    |
|                                                                                                    |
| Work Details                                                                                                    |
| Service                                                                                                    |
| Description                                                                                                    |
|                                                                                                    |
| To attach a relevant document or image to this work request, please select<br>'Attach' below                                                  |
| Attach                                                                                                    |

Immediately following your Submission you will receive an Email as shown below confirming that your request has been received and Logged in the Work Order System.

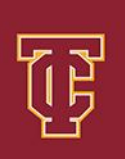

6:22 PM

 $\sim$ 

Mew Ma

micromain@tsportal.net John Lambrecht

New Maintenance Request Received for Main Campus

Work Order Number : 1896 Requester Name : John Lambrecht Email : johnlambrecht@triton.edu Phone : 312-310-7811 Property : Main Campus Asset : O & M Office Service : Lights Out Description : Please replace burnt out lamps. Now that your Work Order has been Successfully Submitted, you have the ability to check the status of your request simply by clicking View Status on the top of the page. You'll also find that you can sort through every work order you've ever created by Building, Asset, or Status.

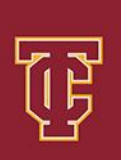

LogOut johnlambrech

Once you see the Work Order Your inquiring about, simply click on the Work Order Number at the far left and you'll see the Current Status as well as any Comments that the technician may have entered.

| ICROMAIN |                  |             |  |
|----------|------------------|-------------|--|
| RPORATIN | Create a Request | View Status |  |

#### **Request Status**

м

| Property    |            |           | Building |                                 | Asset |          | Status    |   |   |
|-------------|------------|-----------|----------|---------------------------------|-------|----------|-----------|---|---|
|             | •          |           |          | <b>T</b>                        |       | <b>v</b> | Requested | • | X |
| Work Order  | Service    | Status    | Survey   | Description                     |       |          |           |   |   |
| <u>1896</u> | Lights Out | Requested | Fill Out | Please replace burnt out lamps. |       |          |           |   |   |

© 1998-2018 MicroMain Corporation. All Rights Reserved. | Version 8.9.6632 (Rev 33212)

Once Your Work Request has been Completed, you will receive an email similar to the one displayed below:

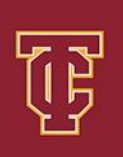

| From:    | <u>micromain@tsportal.net</u>                         |
|----------|-------------------------------------------------------|
| То:      | John Lambrecht                                        |
| Subject: | Work Request #1896 was Completed 8/28/2019 8:07:33 AM |
| Date:    | Wednesday, August 28, 2019 7:07:34 AM                 |
| 2        |                                                       |

WO Number: 1896 Service: Light's Out Property: Main Campus Building: O Building Asset: O & M Office

#### Questions?

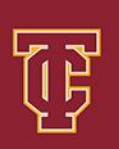

Please feel free to contact The Operations & Maintenance Department (O & M) at anytime with any questions regarding this process. We can be reached at Ext 3210 or maintenance@triton.edu

| From:    | micromain@tsportal.net                                |
|----------|-------------------------------------------------------|
| То:      | John Lambrecht                                        |
| Subject: | Work Request #1896 was Completed 8/28/2019 8:07:33 AM |
| Date:    | Wednesday, August 28, 2019 7:07:34 AM                 |

WO Number: 1896 Service: Light's Out Property: Main Campus Building: O Building Asset: O & M Office